### 教师上课步骤

教室下课步骤

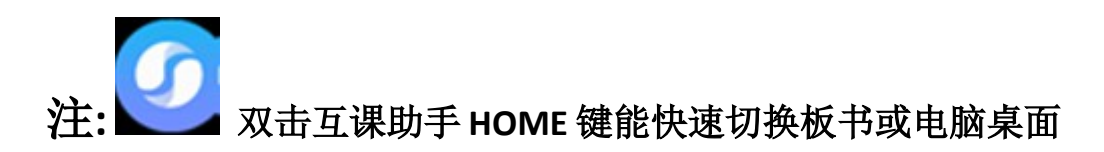

面板介绍

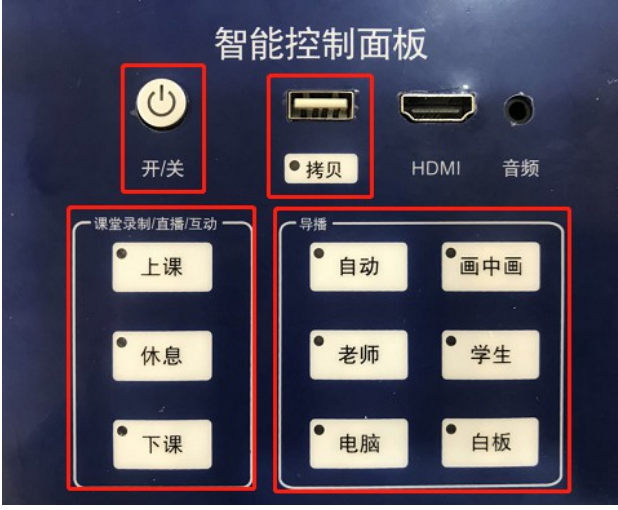

#### 注: 常态化教室不具备录播功能

开关:单击实现所有设备一键开关机(部分电脑可能需要手动开机)
上下课:点击可实现,录制、直播、互动的开始、暂停、停止
导播:点击自动则切换到自动导播模式
点击画中画则切换至默认的画中画模式
其它想对应导播台的4路预览窗口,单击可实现画面切换
拷贝:插入U盘后,双击电脑桌面"录播视频"目录进入拷贝视频

## 1、智能中控使用说明

使用**智能中控 CC-100**时点击中控开关机、或外接机柜开关键即可实现一键自动开关机 中控开关键:

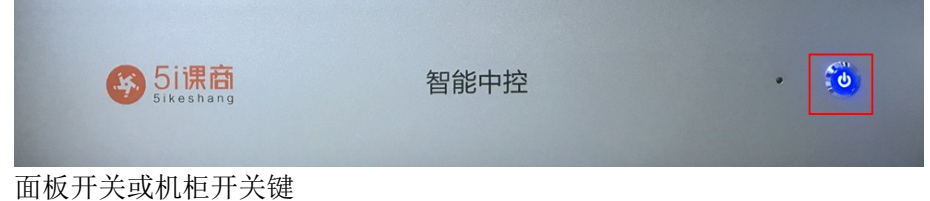

| 智                   | 能控制面板                     |
|---------------------|---------------------------|
| 开/关                 | ● <mark>拷贝</mark> HDMI 音频 |
| - 课堂录制/直播/互动 → ● 上课 | ●自动  ●画中画                 |
| • 休息                | ● 老师 ● 学生                 |
| 下课                  | • 电脑 • 白板                 |
|                     |                           |
|                     |                           |

#### 点击开机键

说明: 在关机状态下, 电源灯 5s 闪一次。在开机状态下为常亮

关机时,点击开关机键,电源灯闪烁,10s后设备依次断电。完成关机需要 1.5Min

5s内再次点击可取消关机命令(防误触)

## 2、高清互动录制主机使用说明

点击开关键可实现手动开关机(在使用智能中控时,无需另行手动开关机)

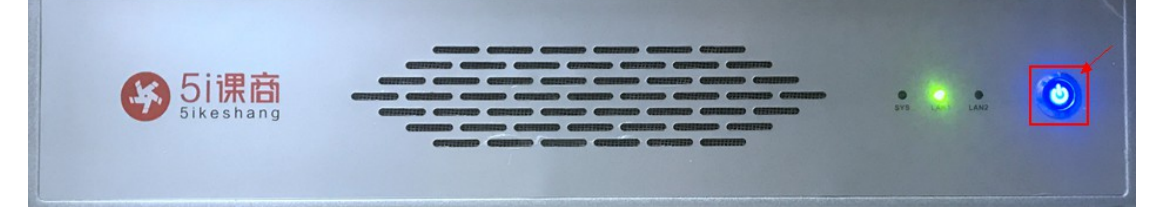

# 主页面介绍

| 课程名称:1          | 课程时间:2                                  | 12:05:04 | 课堂布  | 局 云台        | 声音               |
|-----------------|-----------------------------------------|----------|------|-------------|------------------|
|                 | 3 ○ ○ ○ ○ ○ ○ ○ ○ ○ ○ ○ ○ ○ ○ ○ ○ ○ ○ ○ |          | 課堂属性 | 0<br>9<br>0 | 00:00:00<br>流畅 ▼ |
| 老师讲文<br>A<br>B  |                                         |          |      | В           |                  |
| □ 文件管理 746G可用,共 | 931G 6                                  |          |      |             | ₽正常 🖾 设置         |

- 1、标题:显示直播课程名称
- 2、直播时间:显示当前直播课程时间
- 3、导播输出窗口,该窗口显示为直播互动录制画面

4、SDI预览窗口: 该画面为 SDI 输入接口信号,监控 4 路 SDI 画面,双击可快速切换到直播 监控窗口

5、画面选择按钮: 画中画模式可以点击预览画面下面的AB按钮可以实现不同画面组合

6、文件管理:显示磁盘空间,可进行文件拷贝和文件删除

文件拷贝: 如顿文件拷贝 田王拷贝

视频文件拷贝:用于拷贝录制的视频文件。插入U盘或移动硬盘, 点击图标打开拷贝 界面,选择拷出的课程时间U盘拷入路径,点击,等待拷贝完成

可在电脑桌面或文件资源管理器(我的电脑)的网络映射驱动器插入U盘拷贝

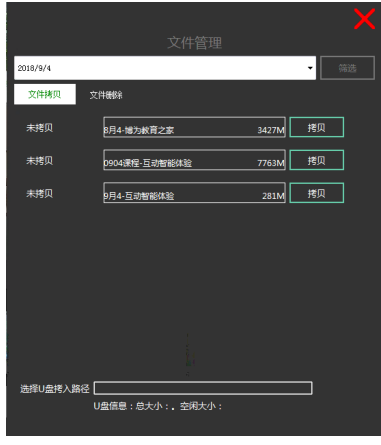

文件删除:

| 2016/9/4 |                   | - 0538 |
|----------|-------------------|--------|
| 文件拷贝 交件  | esa               |        |
| 未拷贝/未上传  | 8月4-博为教育之家        | 809    |
| 未拷贝/未上传  | 0904课程-互动智能<br>体验 |        |
| 未拷贝/未上传  | 9月4-互动智能体验        | #19    |
|          |                   |        |
|          |                   |        |
|          |                   |        |

- 7、网络:显示当前网络状态
- 8、设置按钮,查看导播台的 ID 及教室信息等
- 9、课堂属性,包括直播、录制和互动状态
- 直播:可暂停/开始、停止直播,查看直播状态。清晰度:调节直播清晰度(流畅、高 清)

注:高清需要在上行 2-4M 稳定带宽中才能正常直播

录制: 可暂停/开始、停止录制,查看录制状态及录制时长 互动: 查看当前是否支持互动,进入互动后能管理远程教室音视频

10、音量能量条:显示当前音量状态

11、 布局界面,包括画面布局和导播策略 画面布局,点击契合不同的直播录制画面效果

12、 自/手动: 配合 5i 智能中控在自动模式下能够实现画面自动导播切换, 默认可用自动导播, 自动导播实训老师讲义与老师视频自动切换

|     | 课堂   | 布局 | 云台 | 声音   |   |
|-----|------|----|----|------|---|
| 画面布 | 扃    |    |    |      |   |
|     | A    |    |    | AB   |   |
| E   | BA   | 1  |    |      |   |
| 导播策 | 略    |    |    |      |   |
|     | 手动导播 | 12 |    | 自动导播 | Ê |

13、 云台控制: 可以控制老师、学生跟踪相机启动或停止跟踪

|     |      |    |    |      | Ω. |
|-----|------|----|----|------|----|
|     | 课堂   | 布局 | 云台 | 声音   |    |
| 云台控 | 制    |    |    |      |    |
|     |      |    |    |      |    |
| J   | 启动跟踪 |    |    | 停止跟踪 | Ā  |
|     |      |    |    |      |    |

14、 声音控制

A、声音控制

全场禁言:可以关闭教室中所有麦克风、电脑及互动远程声音 学生禁言:如果现场有安装学生吊麦,可以单独关闭学生吊麦声音 B、音量控制

控制本地音箱外放音量大小

|     | 课堂   | 布局 | 云台 | 声音  |                |
|-----|------|----|----|-----|----------------|
| 声音控 | 制    |    |    |     |                |
| Ŷ   | 全场禁言 |    | Ŷ  | 学生禁 | 言              |
|     |      |    |    |     |                |
| 音量控 | 制    |    |    |     |                |
|     |      |    |    | _   |                |
|     |      |    |    |     |                |
| (ه  |      |    |    | 音量  | <u>t</u> : 75% |

互动控制

**在双师课堂中,导播人员或老师可对远程教室进行音视频控制** 注:只有创建课时时选择互动课程,导播台才会出现该入口

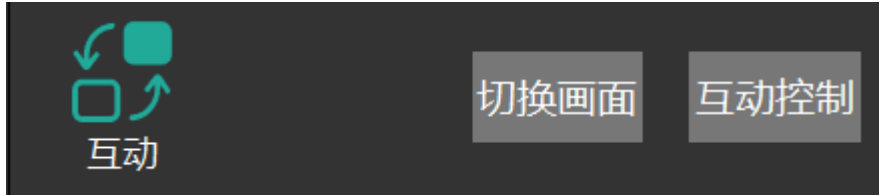

|         | Ē              | 三动控制     |            |    | ¢ × |
|---------|----------------|----------|------------|----|-----|
| 课程状态 上课 | 下课    显示控制  单屏 | 双屏       | 全# ▼ 请输入教室 | 名称 | 搜索  |
| 在线(3/7) | 教室名称           | 发言状态     | 发言控制       | 音频 | 订阅  |
| 🗧 在线    | 常态化教学教室-外部     | <b>1</b> |            |    |     |
| - 在线    | 博为深圳展厅【精品教室】   | <u>_</u> | 点名         | Ļ  | 2   |
| - 在线    | 社群家测试教室3       | <b>_</b> | 点名         | Ļ  | 2   |
| ■ 离线    | 南京展会主讲         | 1        | 点名         | Ţ  | 20  |

课程状态:上、下课 在下课后,老师点击下课按钮,所有教室及远程手机将推出课程 显示控制:单屏、双屏 可以设置互动显示模式,单屏时候显示本地导播画面或点名的教 室

搜索: 可以按照教室名称搜索到听课教室, 方便快速管理

在线:显示当前远程教室是否在线并互联正常。若远程教室未开机或断网则显示为离线

发言状态:若远程教室为发言中,则图标会显示为动态声音

发言控制: 可以单独对某个教室进行点名, 点名后所有教室会被静音

点名后取消点名则所有教室回到初始状态(麦克风全开或全关) **单双屏:**单屏模式下,所有人看到被点名教室,双屏模式下,所有人看到主讲+远程教室两 分屏画面

音频: 可对听课教室进行开关麦操作

订阅: 主讲可以单独订阅查看远程教室,订阅后,会在互动大屏显示远程教室的画面

注意:课程为自由模式下,所有远程教室接入默认为打开麦克风。 课程为举手模式下,所有远程教室接入默认为关闭麦克风,需要手动打开或点名

## 3、高清云台相机使用说明

用于拍摄学生画面,支持遥控云台全景角度调节,光学变焦等 注意:老师跟踪相机能自动跟踪老师走到,无需调节

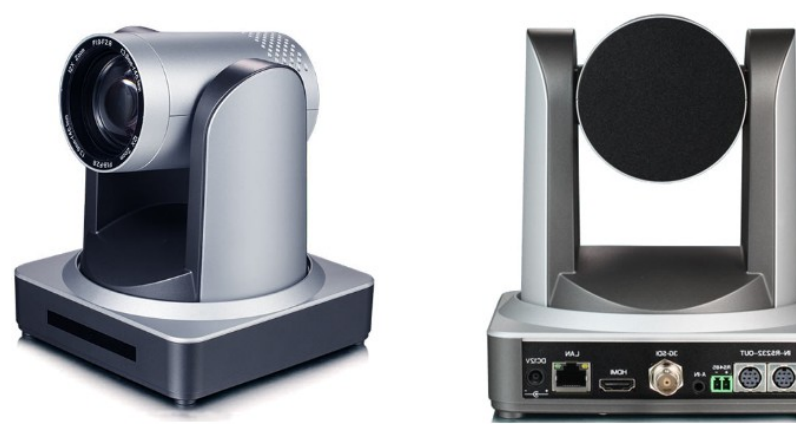

快速使用说明: (详情请查看相机用户手册) 1) 设备选择

I)以宙処汗

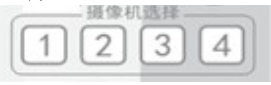

选择所要控制设备的地址号

2) 云台控制

向上转动:按【▲】键 向下转动:按【▼】 键 向左转动:按【◀】键 向右转动:按【▶】 键

中间位置:按【HOME】键

长按上下左右转动按键,就会由慢到快持续转动,直到行程终点位置;中途放开即停止转动。

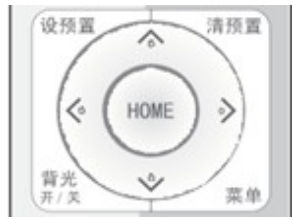

3) 变焦控制

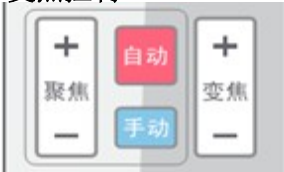

4) 聚焦控制

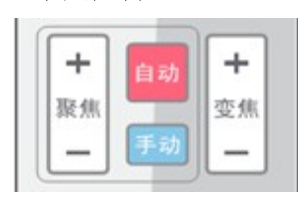

镜头拉近:按【变焦+】键 镜头拉远:按【变焦-】键 这两个按键长按,就会持续拉近/拉远;中途放开即停止。

聚焦拉近:按【聚焦+】键(仅在手动聚焦模式下有效) 聚焦拉远:按【聚焦-】键(仅在手动聚焦模式下有效)

这两个按键长按,就会持续拉近/拉远,中途放开即停止。 自动聚焦:支持 手动聚焦:支持

5) 设备红外遥控地址设置

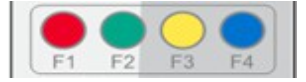

【\*】+【#】+【F1】: 设置1号地址 【\*】+【#】+【F2】: 设置2号地址

【\*】+【#】+【F3】: 设置3号地址 【\*】+【#】+【F4】: 设置4号地址